# U-ETDS Bildirimleri

**NCTS Hub Bilgilendirme Dokumanı** 

Haziran 2021

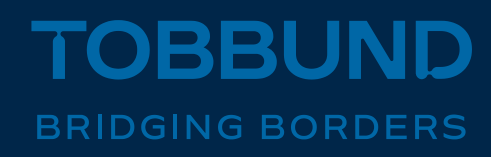

#### SİZE DAHA İYİ HİZMET VEREBİLMEK İÇİN, U-ETDS SİSTEMİ İLE İLK ENTEGRASYONU BİZ YAPTIK

Bu dokümanda, NCTS Hub üzerinden U-ETDS bildirimlerinizi nasıl yapabileceğinize dair bilgiler yer almaktadır.

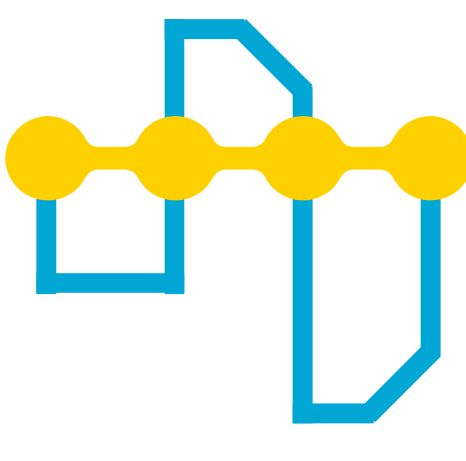

SIMPLIFYING THE TRANSIT PROCESS

# **Bu Sunumda**

01 U-ETDS Nedir? 02 NCTS Hub ile U-ETDS İşlemleri 03 Sıkça Sorulan Sorular

## **U-ETDS Nedir ?**

- Ulaştırma Elektronik Takip ve Denetim Sistemi (U-ETDS), ilk olarak 08.01.2018 tarih ve 30295 sayılı Resmi Gazete 'de yayımlanarak yürürlüğe giren Karayolu Taşıma Yönetmeliği (KTY) ile tanımlanmıştır.
- U-ETDS sistemi, taşımacılık faaliyetinde bulunan firmaların taşıdıkları eşya, kargo ve yolcu hareketlerinin elektronik olarak gerçek zamanlı takibi, değerlendirilmesi ve denetimi imkanlarının sağlanacağı bir sistemdir.

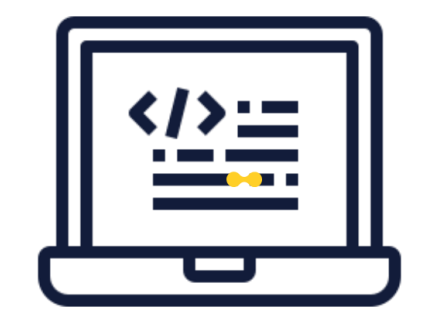

### **Genel Bilgiler**

#### C2, C3, K1, K3 - L1, L2 - N1, N2 - M1, M2 yetki belgesi sahibi firmalar aşağıdaki bilgileri iletmekle yükümlüdür.

- Plaka 1 / Plaka 2 ilave olarak
- Şoför 1 / Şoför 2 TC Kimlik Numarası
- Yük cinsi
- Yük miktarı (Kg)
- Yükleme-boşaltma Yer (ülke-il-ilçe) tarihi ve saati
- Gönderici unvanı ve vergi numarası
- Alıcı unvanı ve vergi numarası
- TIO yetki belgesi sahiplerinin mevcut düzenlemede bildirim yapma zorunluluğu yoktur.
- Bu bilgiler, Türkiye sınırları içinde, aracın hareket ettiği andan itibaren en fazla 6 saat içinde Bakanlığa bildirilmelidir. (Yurt içi, ihracat vb.)
- İthalat taşımalarında, araç sınır geçişinden 6 saat sonrasına kadar bildirim yapılmalıdır.
- Bildirimler, ileri tarihli olarak, 2 gün ya da bir hafta gibi gelecekte taşınacak yük için de yapılabilir.
- Bildirimler, aracın bildirilen yükleme saatine kadar iptal edilebilir ve bildirilen boşaltma saatine kadar güncellenebilir.
- Tehlikeli Madde taşımalarında yük yola çıktığı anda bildirim yapılmış olmalıdır.

- Tehlikeli madde için
- 1. Yükün UN bilgileri
- 2. Taşıma Şekli

• Firma yetkilisi E-devlet üzerinden Tobbund tarafından bildirim yapılabilmesi için, aşağıdaki menüden Tobbund IP adresini tanımlar.

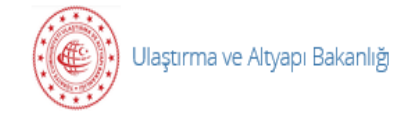

U-ETDS İşlemleri

- 🧶 🛛 Yük Taşıma Kaydı Bildirimi
- 😂 🛛 Uetds IP Tanımlama İşlemleri (Gerçek Kişi)
- 😂 🛛 Uetds IP Tanımlama İşlemleri (Tüzel Kişi)
- 😂 🛛 Uetds Operatör Tanımlama İşlemleri (Gerçek Kişi)
- 😢 🛛 Uetds Operatör Tanımlama İşlemleri (Tüzel Kişi)

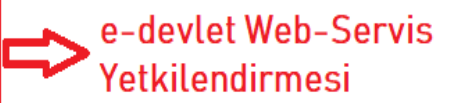

 Sonraki adımda «IP EKLE» butonu aracılığıyla aşağıda ekrana ulaşılarak «IP Başlangıç» hanesine «193.34.132.189» adresi girilerek «IP Ekle» butonuyla işlem tamamlanır.

| Firma Bilgileri             |       |           |  |
|-----------------------------|-------|-----------|--|
| Unvan                       |       |           |  |
| Vergi Numarası              |       |           |  |
| IP Ekleme                   |       |           |  |
| *IP Başlangıç<br>193.34.132 | 2.189 |           |  |
| IP Bitiş                    |       |           |  |
|                             |       | IP Ekle > |  |

 IP adresi başarıyla eklendikten sonra sol üst köşede yer alan «IP Listesi» butonuyla eklenen IP adreslerini görebilirsiniz.

| IP Listesi                               |  |
|------------------------------------------|--|
| V Ip adresi başarılı bir şekilde eklendi |  |

 «Tutanak Görüntüle» butonu ile U-ETDS bildirimleri için gerekli olan «Gerçek Servis Kullanıcı» ve «Gerçek Servis Şifresi» bilgilerine ulaşabilirsiniz.

| K Gerl           |                             |                           | O IP Ekle Q Tutanak Gorüntüle |
|------------------|-----------------------------|---------------------------|-------------------------------|
| Firma Bilgileri  |                             |                           |                               |
| Firma Adı        | KOÇTUR NAKLİYAT TARIM ÜRÜNL | ERİ İÇ VEDIŞ TİC.LTD.ŞTİ. |                               |
| Vergi Numarası   | 5740077866                  |                           |                               |
| Firma IP Listesi |                             |                           |                               |
| IP Başlangıç     |                             | IP Bitiş                  | işlem                         |
| 193.34.132.18    | 89                          |                           | SI                            |

 «Tutanak Görüntüle» butonu ile U-ETDS bildirimleri için gerekli olan «Gerçek Servis Kullanıcı» ve «Gerçek Servis Şifresi» bilgilerine ulaşabilirsiniz.

#### **UETDS WEB SERVIS YETKİ BİLGİLERİ**

| Vergi No                  | ****      |
|---------------------------|-----------|
| Ünvan                     | * * * * * |
| Test Servis Kullanıcı Adı | ****      |
| Test Servis Şifresi       | ****      |
| Gerçek Servis Kullanıcı   |           |
| Gerçek Servis Şifresi     |           |
|                           |           |

#### YETKİ VERİLEN IP LİSTESİ

IP Başlangıç

IP Bitis

193.34.132.189

• Bu işlem sonucunda firma yetkilisine verilen «kullanıcı adı» ve «parola» bilgisi NCTS Hub firma kartı içinde «UETDS K.Adı» ve «UETDS Şifre» alanına kaydedilir.

| 제 / 봄 의             | Anasayfa             | Kullanıcı Tanımlama 🙁 |                    |       |                         |                 |                   |              |          |
|---------------------|----------------------|-----------------------|--------------------|-------|-------------------------|-----------------|-------------------|--------------|----------|
|                     | 🕂 Yeni Ekle 🗁 Kaydet | Vazgeç 🕂 Yenile       | h                  |       |                         | _               |                   |              |          |
|                     | Ad Soyad             | TC No Telefon         | Eposta             | Şifre | Gümrük Erişim Kodu Gümr | rük Şifre UETDS | K.Adı UETDS Şifre | Yetki Düzeyi | Pozisyon |
| (A) HESABIM Y       | 1 TOBBUND            | 1569***               | ***@tobbund.com.tr |       |                         | ***             | **** *****        | Yönetici     | Temsilci |
| 0                   | 2                    |                       |                    |       |                         |                 |                   | Yönetici     | Temsilci |
|                     | 3                    |                       |                    |       |                         |                 |                   | Yönetici     | Temsilci |
| Kullanıcı Tanımlama | 4                    |                       |                    |       |                         |                 |                   | Yönetici     | Temsilci |
|                     | 5                    |                       |                    |       |                         |                 |                   | Yönetici     | Temsilci |
|                     | 6                    |                       |                    |       |                         |                 |                   | Yönetici     | Temsilci |
|                     | 7                    |                       |                    |       |                         |                 |                   | Çalışan      | Müşavir  |
|                     | 8                    |                       |                    |       |                         |                 |                   | Yönetici     | Temsilci |
|                     | 9                    |                       |                    |       |                         |                 |                   | Yönetici     | Temsilci |
|                     | 10                   |                       |                    |       |                         |                 |                   | Yönetici     | Temsilci |
|                     | 11                   |                       |                    |       |                         |                 |                   | Çalışan      | Müşavir  |
|                     | 12                   |                       |                    |       |                         |                 |                   | Yönetici     | Temsilci |
| TESCIL İŞLEMLERİ Y  | 13                   |                       |                    |       |                         |                 |                   | Yönetici     | Temsilci |

• Beyanname ekranında yer alan **UETDS sekmesinden** «Yeni» butonu aracılığıyla kayıt oluşturur.

| Anasayfa         |             | Tescil Listesi | ×            | İş Emri         |                |                   |                    |               |                |                        |                      |              |
|------------------|-------------|----------------|--------------|-----------------|----------------|-------------------|--------------------|---------------|----------------|------------------------|----------------------|--------------|
| Firma: TE        | ST 67 TEST  | Taşımacı:      | TEST 67      | TEST Beyan Sa   | yısı:1         |                   |                    |               |                |                        |                      |              |
| Araç Bilgisi: -3 | 4TEST123    | Beyan Türü     | : T1         | Konteyne        | er No:         |                   |                    |               |                |                        |                      |              |
| Toplam Kap: 10   |             | Toplam Kg:     | 20.000,00    | Toplam T        | eminat:0       |                   |                    |               |                |                        |                      |              |
| Beyanlar 🕀       | 🧪 Beyan Düz | elt Kopyala    | 🕂 Onaya      | Sun İşlemler 👻  | Destek Talebi  | Export Tarihçe    | Görüntüle 👻 D      | iğer 🔻        |                |                        |                      |              |
| Kayıt No         | Statü       | B.Türü         | Hareket Gün  | Varış Gümrü LR  | N              | MRN               | V.Ülkesi 1         | Fescil Tarihi | Gönderici      | Alici                  | Teminat Mal Değ      | jeri Durumu  |
| - 🗌 TRN200002    | 2           | T1             | TR061600     | ROBU1200        |                |                   | RO                 |               | TEST 68        | TEST ALICI             | 13.3                 | 200 Yeni     |
| Beyanname        | (+) Yeni    | C Listele G    | elen Hatalar | 🎸 Yeni Yük Bild | ir Sefer Günce | elle Sefere Yük E | kle Sefer İptal Et | Sefer Aktif   | Et Tarihçe     |                        |                      |              |
| Kalem            | Dosya No    |                | Sefer No     | Müşteri İş      | No Plaka       |                   | Plaka2             | Şoför 1 Ad    | -Soyaı Şoför 2 | Ad-\$oya: Başlangıç Ta | rihi Bitiş Tarihi Ba | aşlangıç Üll |
| Dosya Geçmişi    |             |                |              |                 |                |                   |                    |               |                |                        |                      |              |
| MRN Geçmişi      |             |                |              |                 |                |                   |                    |               |                |                        |                      |              |
| Gelen Hata       |             |                |              |                 |                |                   |                    |               |                |                        |                      |              |
| Teminat          |             |                |              |                 |                |                   |                    |               |                |                        |                      |              |
| U-ETDS           |             |                |              |                 |                |                   |                    |               |                |                        |                      |              |
|                  |             |                |              |                 |                |                   |                    |               |                |                        |                      |              |
|                  |             |                |              |                 |                |                   |                    |               |                |                        |                      |              |

 Açılan ekranda kullanıcı, şoför ve sefer bilgileri girilir ve kaydet butonuna tıklanır.

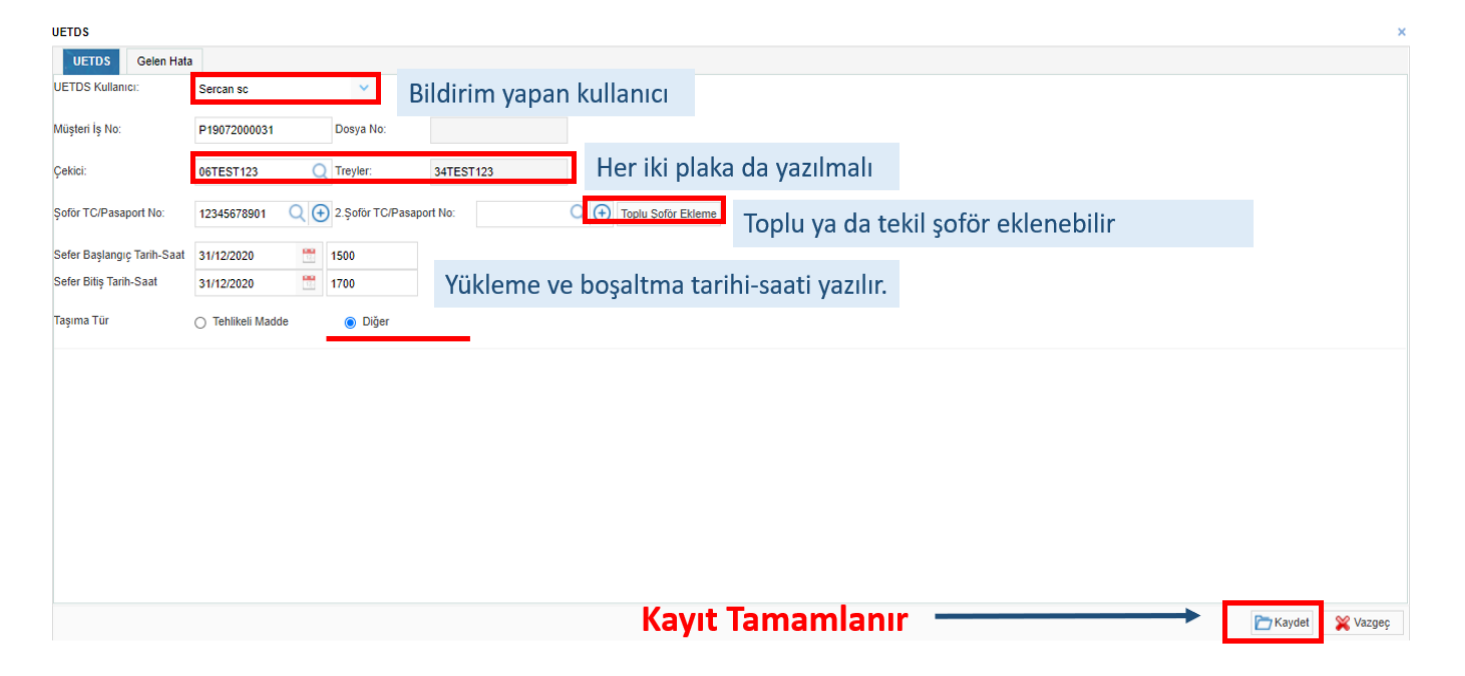

 «Yük Bilgileri» alanında, «Pozisyondan Yük Oluştur» butonu aracılığıyla, beyannamede yer alan bilgiler aktarılarak UETDS yük kaydı oluşturulur.

|                        |                                                                                                    |                                                                                                    |                                                                                                    |                                                                                                    |                                                                                                    |                                                                                                    |                                                                                                    |                                                                                                    |                                                                                                    |                                                                                                    | ×                                                                                                    |
|------------------------|----------------------------------------------------------------------------------------------------|----------------------------------------------------------------------------------------------------|----------------------------------------------------------------------------------------------------|----------------------------------------------------------------------------------------------------|----------------------------------------------------------------------------------------------------|----------------------------------------------------------------------------------------------------|----------------------------------------------------------------------------------------------------|----------------------------------------------------------------------------------------------------|----------------------------------------------------------------------------------------------------|----------------------------------------------------------------------------------------------------|----------------------------------------------------------------------------------------------------|
| 1                      |                                                                                                    |                                                                                                    |                                                                                                    |                                                                                                    |                                                                                                    |                                                                                                    |                                                                                                    |                                                                                                    |                                                                                                    |                                                                                                    |                                                                                                    |
| Sercan sc              | × .                                                                                                    |                                                                                                    |                                                                                                    |                                                                                                    |                                                                                                    |                                                                                                    |                                                                                                    |                                                                                                    |                                                                                                    |                                                                                                    |                                                                                                    |
| P19072000031           | Dosya No:                                                                                                    | YTB2000041                                                                                                    |                                                                                                    |                                                                                                    |                                                                                                    |                                                                                                    |                                                                                                    |                                                                                                    |                                                                                                    |                                                                                                    |                                                                                                    |
| 06TEST123              | Q Treyler:                                                                                                    | 34TEST123                                                                                                    |                                                                                                    |                                                                                                    |                                                                                                    |                                                                                                    |                                                                                                    |                                                                                                    |                                                                                                    |                                                                                                    |                                                                                                    |
| 12345678901 Q          | (+) 2.Şoför TC/Pasap                                                                                                    | ort No:                                                                                                    | Q                                                                                                    | Toplu Şoför Ekleme                                                                                                    |                                                                                                    |                                                                                                    |                                                                                                    |                                                                                                    |                                                                                                    |                                                                                                    |                                                                                                    |
| 31/12/2020             | 15:00                                                                                                    |                                                                                                    |                                                                                                    |                                                                                                    |                                                                                                    |                                                                                                    |                                                                                                    |                                                                                                    |                                                                                                    |                                                                                                    |                                                                                                    |
| 31/12/2020             | 17:00                                                                                                    |                                                                                                    |                                                                                                    |                                                                                                    |                                                                                                    |                                                                                                    |                                                                                                    |                                                                                                    |                                                                                                    |                                                                                                    |                                                                                                    |
| Tehlikeli Madde        | Diğer                                                                                                    |                                                                                                    |                                                                                                    |                                                                                                    |                                                                                                    |                                                                                                    |                                                                                                    |                                                                                                    |                                                                                                    |                                                                                                    |                                                                                                    |
|                        |                                                                                                    |                                                                                                    |                                                                                                    |                                                                                                    |                                                                                                    |                                                                                                    |                                                                                                    |                                                                                                    |                                                                                                    |                                                                                                    |                                                                                                    |
| an Yük Oluştur Toplu G | üncelle 🖉 Düzenle                                                                                                    | 🕂 🎸 Yeni Y                                                                                                    | ük Bildir  🎇 Bild                                                                                                    | lirimi İptal Et Bildirimi Gü                                                                                                    | ncelle Bildirimi                                                                                                    | Aktif Et Detay Gö                                                                                                    | ster Tarihçe                                                                                                    |                                                                                                    |                                                                                                    |                                                                                                    |                                                                                                    |
| No Uetds Ref. No       | Durum                                                                                                    | Gönderici                                                                                                    |                                                                                                    | Alici                                                                                                    |                                                                                                    | Yükleme Ülke                                                                                                    | Boşaltma Ülke                                                                                                    | Yükleme Tarih                                                                                                    | Boşaltma Tarih                                                                                                    | Açıklama                                                                                                    | Yük Cinsi                                                                                                    |
|                        |                                                                                                    |                                                                                                    |                                                                                                    |                                                                                                    |                                                                                                    |                                                                                                    |                                                                                                    |                                                                                                    |                                                                                                    |                                                                                                    |                                                                                                    |
|                        |                                                                                                    |                                                                                                    |                                                                                                    |                                                                                                    |                                                                                                    |                                                                                                    |                                                                                                    |                                                                                                    |                                                                                                    |                                                                                                    |                                                                                                    |
|                        |                                                                                                    |                                                                                                    |                                                                                                    |                                                                                                    |                                                                                                    |                                                                                                    |                                                                                                    |                                                                                                    |                                                                                                    |                                                                                                    |                                                                                                    |
|                        | Yü                                                                                                    | k Bilgil                                                                                                    | eri Olu                                                                                                    | sturulur                                                                                                    |                                                                                                    |                                                                                                    |                                                                                                    |                                                                                                    |                                                                                                    |                                                                                                    |                                                                                                    |
|                        | 14                                                                                                    | K Diigi                                                                                                    |                                                                                                    | ştararar                                                                                                    |                                                                                                    |                                                                                                    |                                                                                                    |                                                                                                    |                                                                                                    |                                                                                                    |                                                                                                    |
|                        |                                                                                                    | 4                                                                                                    |                                                                                                    |                                                                                                    |                                                                                                    |                                                                                                    |                                                                                                    |                                                                                                    |                                                                                                    |                                                                                                    | +                                                                                                    |
|                        |                                                                                                    |                                                                                                    |                                                                                                    |                                                                                                    |                                                                                                    |                                                                                                    |                                                                                                    |                                                                                                    |                                                                                                    | 🛅 Kaydet                                                                                                    | 💥 Vazgeç                                                                                                    |
|                        | Sercan sc<br>P19072000031<br>06TEST123<br>12345678901<br>31/12/2020<br>31/12/2020<br>Tehilkeli Madde<br>an Yük Oluştur<br>Toplu G<br>No<br>Uetds Ref. No | Sercan sc         P19072000031         Dosya No:         06TEST123         Treyler:         12345678901         12:345678901         11:2/2020         31/12/2020         31/12/2020         15:00         31/12/2020         15:00         31/12/2020         17:00         Tehlikeli Madde         Image: Diger         an Yük Oluşlur         Toplu Güncelle         Ø Düzenle         No         Uletds Ref. No         Durum | Sercan sc<br>P19072000031 Dosya No: YTE2000041<br>06TEST 123 Q Treyler: 34TEST 123<br>12345678901 Q ↔ 2.Şoför TC/Pasaport No:<br>31/12/2020 @ 15:00<br>31/12/2020 @ 17:00<br>O Tehlikeli Madde  Diğer<br>an Yük Oluştur Toplu Güncelle  Düger<br>an Yük Oluştur Toplu Güncelle  V Yeni Y<br>No Uetds Ref. No Durum Gönderici<br>Yük Bilgji | Sercan sc<br>P19072000031 Dosya No: YTE2000041<br>06TEST123 Treyler: 34TEST123<br>12345678901 2 \$ofor TC/Pasaport No:<br>31/12/2020 15:00<br>31/12/2020 17:00<br>Tehilkeli Madde  Diğer<br>an Yük Oluştur Toplu Güncelle Düzenle Yeni Yük Bildir K Bik<br>No Uetds Ref. No Durum Gönderici<br>YÜk Bilgileri Olu | Sercan sc<br>P19072000031 Dosya No: YTE2000041<br>06TEST 123 Q Treyler: 34TEST 123<br>12345678901 Q ⊕ 2.Şoför TC/Pasaport No: Q ⊕ Toplu Şoför Ekleme<br>31/12/2020 15:00<br>31/12/2020 17:00<br>○ Tehlikeli Madde ● Diğer<br>an Yük Oluştur Toplu Güncelle Düzenle V Yeni Yük Bildir Bildirimi İptal EL Bildirimi Gü<br>No Uetds Ref. No Durum Gönderici Alter<br>YÜk Bilgileri Oluşturulur<br>VÜK Bilgileri Oluşturulur | Sercan sc<br>P19072000031 Dosya No: YTB2000041<br>06TEST 123 Treyler: 34TEST 123<br>12345678901 • 2.Şoför TC/Pasaport No: • • Toplu Şoför Ekleme<br>31/12/2020 • 15:00<br>31/12/2020 • 17:00<br>• Tehlikeli Madde • Diğer<br>an Yük Oluştur Toplu Güncelle Düzenle • Yeni Yük Bildir * Bildirimi İptal Et Bildirimi Güncelle Bildirimi A<br>No Uetds Ref. No Durum Gönderici Alıcı<br>YÜk Bilgileri Oluşturulur | Sercan sc<br>P19072000031<br>Dosya No: YTB2000041<br>06TEST123<br>Treyler: 34TEST123<br>12345878901<br>2 Spfor TC/Pasaport No:<br>31/12/2020<br>15.00<br>31/12/2020<br>17.00<br>Tehlikeli Madde Diger<br>an Yük Oluştur<br>Toplu Güncelle Düger<br>Toplu Güncelle Düger<br>Vük Bilgileri Oluşturulur<br>Yükleme Ülke | sercan sc<br>P19072000031 Dosya No: YTB2000041<br>06TEST 123 Q Treyler: 34TEST 123<br>12345678901 Q ④ 2.Şoför TCiPasaport No: | sercan sc<br>P19072000031 Dosya No: YTE2000041<br>06TEST123  Treyler: 34TEST123<br>12345878901  2 2 50fer TCIPasaport No: | Sercan sc<br>P19072000031 Dosya Ni: YTE2000041<br>06TEST123 Treyler: 34TEST123<br>12345678901 @ 2 Sydor TC/Pasaport No: @ Toplu Sydor Ekkeme<br>31/122020 @ 15.00<br>31/122020 @ 17.00<br>Tehikeli Madde @ Diğer<br>Ni Ku Oluştur<br>Toplu Güncelle @ Vieni Yük Bildir @ Bildirimi İgina Et Bildirimi Aktif Et Detay Göster Tarhçe<br>No Uetdis Ref. No Durum Gönderici Alıcı Yükleme Ülke Boşaltma Ülke Yükleme Tarih Boşaltma Tarih<br>Yük Bilgjileri Oluşturulur | Sercan sc<br>P19072000031<br>Dosya No: VTE200041<br>06TEST123<br>Tryler: 34TEST123<br>12345678901<br>2 \$oftor TC/Pasaport No:<br>15 60<br>31/122020<br>17:00<br>Tohlkell Madde Diger<br>17:00<br>Tohlkell Madde Diger<br>17:00<br>Vik Output Toplu Gonderic Vike Biddirmi Jatal El Biddirmi Güncelle Biddirmi AAtaf El Detay Goder Tanhoe<br>N Vik Output Toplu Gonderic Alic: Vikkeme Uike Bogaltma Üike Yükkeme Tarih Bogaltma Tarih Apikkama<br>Vikkeme Uike Bogaltma Üike Yükkeme Tarih Bogaltma Tarih Apikkama<br>Vikkeme Uike Bogaltma Üike Yükkeme Tarih Bogaltma Tarih Apikkama |

- Açılan «Yük Toplu İşlem» ekranında, «Sefer Bilgilerini Al» butonu ile tarih ve saat bilgisi aktarılır.
- Yükleme ve boşaltma il-ilçe bilgisi sadece Türkiye tarafı için girilmelidir.

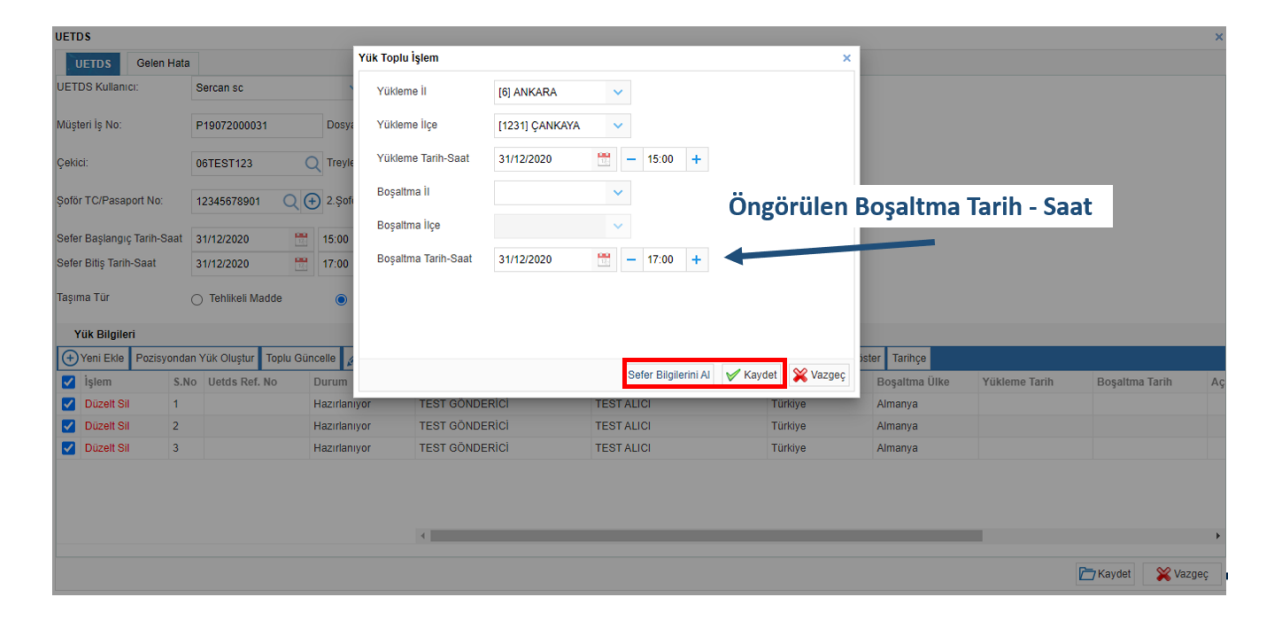

- Bir önceki ekranı kapatıp, son adım olarak, bütün bilgileri girilmiş olan yük, «Yeni Yük Bildir» butonu aracılığıyla Ulaştırma ve Altyapı Bakanlığına UETDS bildirimi olarak gönderilir.
- Bildirim, önceki ekranlar kapatılıp aşağıdaki ekran işaretli buton ile yapılmalıdır.

| Fi  | ma:         | TEST 67 TEST  | Таşımacı:     | TEST 67 TEST      | Beyan Sayısı:1     |                 |                     |                   |                      |                    |                     |              |
|-----|-------------|---------------|---------------|-------------------|--------------------|-----------------|---------------------|-------------------|----------------------|--------------------|---------------------|--------------|
| A   | aç Bilgisi: | -34TEST123    | Beyan Türü:   | T1                | Konteyner No:      |                 |                     |                   |                      |                    |                     |              |
| То  | plam Kap:   |               | Toplam Kg:    | 7.000,00          | Toplam Teminat:0   |                 |                     |                   |                      |                    |                     |              |
| B   | eyanlar 🕕   | ) 🧪 Beyan Düz | elt Kopyala 🔾 | 🕑 Onaya Sun 🕴     | şlemler 👻 Destek   | Talebi Export   | Tarihçe Görüntüle   | ▼ Diğer ▼         |                      |                    |                     |              |
| (   | Kayıt No    | Statü         | B.Türü H      | lareket Gün Varış | Gümrü LRN          | MRN             | V.Ü                 | kesi Tescil Tarih | i Gönderici          | Alici              | Teminat Mal I       | Değeri Durun |
| - ( | TRN2000     | 0027          | T1 T          | R061600 DE005     | 5580               |                 | DE                  |                   | TEST GÖNDERİCİ       | TEST ALICI         |                     | 2.950 Yeni   |
|     | Beyanname   | ↔ Listele     | Gelen Hatalar | 🖌 Yeni Yük Bild   | lir Sefer Güncelle | Sefere Yük Ekle | e Sefer İptal Et Se | er Aktif Et Tarih | çe                   |                    |                     |              |
|     | Kalem       | Dosya         | No            | Sefer No          | Müşteri İş No      | Plaka           | Plaka               | Şofö              | r 1 Ad-Soya: Şoför 2 | Ad-Soyaı Başlangıç | Tarihi Bitiş Tarihi | Başlangı     |
|     | Dosya Geçm  | nişi 🕂 YTB20  | 000041        |                   | P19072000031       | 06TEST123       | 34TES               | T123 TEST         | Şoför                | 31/12/2020         | 31/12/2020          |              |
|     | MRN Geçmiş  | şi            |               |                   |                    |                 |                     |                   |                      |                    |                     |              |
|     | Gelen Hata  |               | D             | ildinim           | o horu             |                 | C kovd              |                   |                      |                    |                     |              |
|     | Teminat     |               | D             | narm              | ie nazi            | r cid           | э кауа              |                   |                      |                    |                     |              |
|     | U-ETDS      |               |               |                   |                    |                 |                     |                   |                      |                    |                     |              |

• Son adım olarak, bütün bilgileri girilmiş olan yük, **«Yeni Yük Bildir»** butonu aracılığıyla Ulaştırma ve Altyapı Bakanlığına UETDS bildirimi olarak gönderilir.

| Araç Bilgisi: -3-                                                                                                    | 4TEST12                                                                         | 3 Beyan Türi                                                                                                    | i: T1                                                                                                    | Konteyner No:                                                          |                                                                  |                        |                                                                                |                                                              |                                           |                                            |    |
|----------------------------------------------------------------------------------------------------|---------------------------------------------------------------------------------|----------------------------------------------------------------------------------------------------|----------------------------------------------------------------------------------------------------|------------------------------------------------------------------------|------------------------------------------------------------------|------------------------|--------------------------------------------------------------------------------|--------------------------------------------------------------|-------------------------------------------|--------------------------------------------|----|
| loplam Kap: 10                                                                                                    |                                                                                 | Toplam Kg                                                                                                    | 20.000,00                                                                                                    | Toplam Teminat:0                                                       |                                                                  |                        |                                                                                |                                                              |                                           |                                            |    |
| Beyanlar 😱                                                                                                    | nevan 🖉                                                                         | Düzelt Kopvala                                                                                                    | Onava Sun                                                                                                    | İslemler - Destek                                                      | Talebi Export Tariho                                             | e Görüntüle 🔫 Diğ      | ier 🔻                                                                          |                                                              |                                           |                                            |    |
| Kavit No                                                                                                    | Statü                                                                           | B.Türü                                                                                                    | Hareket Gün Varıs                                                                                                    | Gümrü LRN                                                              | MRN                                                              | V.Ülkesi Te            | scil Tarihi Gönderic                                                           | i Alici                                                      | Temir                                     | nat Mal Değeri Duru                        | mu |
| TRN2000023                                                                                                    | 3                                                                               | T1                                                                                                    | TR061600 ROB                                                                                                    | U1200                                                                  |                                                                  | RO                     | TEST 68                                                                        | TEST ALIC                                                    | 1                                         | 13.200 Yeni                                |    |
| Bevanname                                                                                                    | ÐLi                                                                             | stele Gelen Hata                                                                                                    | lar 🗹 Yeni Yük Bi                                                                                                    | Idir Sefer Güncelle                                                    | Sefere Yük Ekle Sefe                                             | r İptal Et Sefer Aktif | Et Tarihce                                                                     |                                                              |                                           |                                            |    |
| Kalam                                                                                                    | De                                                                              | osva No                                                                                                    | Sefer No                                                                                                    | Müsteri İs No                                                          | Plaka                                                            | Plaka2                 | Soför 1 Ad-Sovar                                                               | Soför 2 Ad-Sova( Ba                                          | Islangic Tarihi Biti                      | s Tarihi Baslan                            |    |
| Kalem                                                                                                    | + Y1                                                                            | B2000035                                                                                                    | 2012200022                                                                                                    | 1662 22000027                                                          | 06TEST123                                                        | 34TEST123              | TEST1 ADI TEST                                                                 | 25                                                           | /12/2020 31/1                             | 2/2020 TR                                  |    |
| Dosya Geçmişi                                                                                                    |                                                                                 |                                                                                                    |                                                                                                    |                                                                        |                                                                  |                        |                                                                                |                                                              |                                           |                                            | ۰. |
| IETDS Gelen                                                                                                    | Hata                                                                            |                                                                                                    |                                                                                                    |                                                                        |                                                                  |                        |                                                                                |                                                              |                                           |                                            |    |
| DS Kullanıcı:                                                                                                    | Ser                                                                             | an sc                                                                                                    | ~                                                                                                    |                                                                        |                                                                  |                        |                                                                                |                                                              |                                           |                                            |    |
|                                                                                                    |                                                                                 |                                                                                                    |                                                                                                    |                                                                        |                                                                  |                        | Kovut E                                                                        | ldirin                                                       | •                                         |                                            |    |
| leri İş No:                                                                                                    | P19                                                                             | 072000031                                                                                                    | Dosya No:                                                                                                    | YTB2000041                                                             |                                                                  |                        | RayIL D                                                                        |                                                              | •                                         |                                            |    |
|                                                                                                    |                                                                                 |                                                                                                    |                                                                                                    |                                                                        |                                                                  |                        |                                                                                |                                                              |                                           |                                            |    |
| ici:                                                                                                    | 06T                                                                             | EST123                                                                                                    | C Treyler:                                                                                                    | 34TEST123                                                              |                                                                  |                        |                                                                                |                                                              |                                           |                                            |    |
| ici:                                                                                                    | 06T                                                                             | EST123                                                                                                    | C Treyler:                                                                                                    | 34TEST123                                                              | C C Toplu S                                                      | oför Ekieme            |                                                                                |                                                              |                                           |                                            |    |
| ici:<br>ör TC/Pasaport No:                                                                                                    | 06T                                                                             | EST123                                                                                                    | Treyler:     2.Şoför TC/Pasa;                                                                                                    | 34TEST123<br>port No:                                                  | Q 🛨 Toplu Ş                                                      | oför Ekleme            |                                                                                |                                                              |                                           |                                            |    |
| ici:<br>ör TC/Pasaport No:<br>er Başlangıç Tarih-S                                                                                                    | 06T<br>123<br>iaat 31/1                                                         | EST123<br>45678901 Q<br>2/2020                                                                                                    | Treyler: 2.Şoför TC/Pasar 15:00                                                                                                    | 34TEST123                                                              | Q 🛨 Toplu Ş                                                      | oför Ekleme            |                                                                                |                                                              |                                           |                                            |    |
| ici:<br>ör TC/Pasaport No:<br>er Başlangıç Tarih-S<br>er Bitiş Tarih-Saat                                                                                      | 06T<br>123<br>iaat 31/1<br>31/1                                                 | EST123<br>45678901 Q<br>2/2020<br>2/2020                                                                                                    | Treyler:     2.Şoför TC/Pasar     15:00     17:00                                                                                               | 34TEST123                                                              | Q 🕣 Toplu Ş                                                      | Dildir                 | im To                                                                          | maml                                                         | andul                                     |                                            |    |
| ici:<br>ör TC/Pasaport No:<br>er Başlangıç Tarih-S<br>er Bitiş Tarih-Saat<br>ıma Tür                                                                           | 06T                                                                             | EST123<br>45678901 Q<br>2/2020<br>2/2020<br>eblikeli Madde                                                                                                    |                                                                                                    | 34TEST123 port No:                                                     | Q 🕣 Toplu Ş                                                      | Bildir                 | im Ta                                                                          | maml                                                         | andı!                                     | !                                          |    |
| ici:<br>ör TC/Pasaport No:<br>er Başlangıç Tarih-S<br>er Bitiş Tarih-Saat<br>ıma Tür                                                                           | 06T<br>123<br>31/1<br>31/1<br>0 T                                               | EST123<br>45678901 Q<br>2/2020<br>2/2020<br>ehlikeli Madde                                                                                                    | Treyler:     2.Şoför TC/Pasag     15:00     17:00     Diğer                                                                                     | 34TEST123 port No:                                                     | 🔍 🕣 Toplu Ş                                                      | Bildir                 | im Ta                                                                          | maml                                                         | andı!                                     |                                            |    |
| ici:<br>ir TC/Pasaport No:<br>ir Başlangıç Tarih-S<br>ir Bitiş Tarih-Saat<br>ma Tür<br><b>Yük Bilgileri</b>                                                    | 06T<br>123<br>taat 31/1<br>31/1<br>0 T                                          | EST123<br>45678901 Q<br>2/2020 E<br>ehlikeli Madde                                                                                                    | Treyler:     2.Şeför TC/Pasap     15:00     17:00     Diğer                                                                                     | 34TEST123                                                              | Q 🕀 Toplu Ş                                                      | Bildir                 | im Ta                                                                          | maml                                                         | andı!                                     |                                            |    |
| ici:<br>ir TC/Pasaport No:<br>ir Başlangıç Tarih-S<br>ir Bitiş Tarih-Saat<br>ma Tür<br><b>rük Bilgileri</b><br>IYeni Ekle Pozisy                               | 06TI<br>123<br>iaat 31/1<br>31/1<br>0 T                                         | EST123<br>45678901 Q<br>2/2020 E<br>ehlikeli Madde<br>cOluştur Toplu Gi                                                                                                    |                                                                                                    | 34TEST123<br>port No:                                                  | C 🕀 Toplu Ş                                                      | Bildirimi Güncelle     | tirm Ta                                                                        | maml                                                         | andı!                                     |                                            |    |
| ici:<br>ir TC/Pasaport No:<br>ir Başlangıç Tarih-S<br>ir Bitiş Tarih-Saat<br>ma Tür<br><b>fük Bilgiteri</b><br>İyteni Ekle Pozisy<br>İştem                     | 06T1<br>123-<br>iaat 31/1<br>31/1<br>0 T<br>s.No U                              | EST123<br>45678901 Q<br>2/2020<br>ehlikeli Madde<br>cOluştur Toplu Gu<br>etds Ref. No                                                                                                    | Treyler:     2 Şoför TC/Pasar     2 Şoför TC/Pasar     15:00     17:00     Diğer      ncelle    Duzenle Durum                                   | 34TEST123<br>port No:                                                  | C 😧 Toplu Ş<br>Ir 💥 Bildrimi İptal Et<br>Alicci                  | Bildirimi Güncelle     | tim Ta                                                                         | maml                                                         | andı!                                     | Boşaltma Tarih                             |    |
| ici:<br>r TC/Pasaport No:<br>r Başlangıç Tarih-Saat<br>ma Tür<br><b>rük Bilgileri</b><br>Yeni Ekle Pozlsy<br>İşlem<br>Düzeti Sil<br>Düzeti Sil                 | 06T<br>123<br>iaat 31/1<br>31/1<br>0 T<br>iondan Yüł<br>S.No U<br>1 2<br>2 2 2  | EST123 45675901 2/2020 2/2020 2/202 2/202 2/2020 2/202 2/202 2/20 2/20 | Treyler:     2.Şoför TC/Pasag     2.Şoför TC/Pasag     15.00     17.00     01ğer  mcelle    Diğer  Durum Gönderim Başanlı      Gönderim Başanlı | 34TEST123<br>port No:                                                  | C Toplu \$                                                       | Bildini Guncelle Bie   | tim Ta<br>drimi Aktif El Delay GC<br>Yükleme Ülke<br>Türkye<br>Türkye          | mami<br>Ister Tarihçe<br>Boşatıma Ülke<br>Almanya<br>Almanya | andı!                                     | Boşaltma Tarih<br>31/12/2020               |    |
| ici:<br>Ir TC/Pasaport No:<br>Ir Başlangıç Tarih-Saat<br>ma Tür<br><b>Tük Bilgileri</b><br>Veni Ekle Pozisy<br>İşlem<br>Düzeti Sil<br>Düzeti Sil<br>Düzeti Sil | 06T1<br>123<br>iaat 31/1<br>31/1<br>31/1<br>0 T<br>S.No U<br>1 22<br>2 2<br>3 2 | EST123 45675901 Q 2/2020 ** 2/2020 ** clugtur Toplu Gi etds Ref. No 23973 23974 23975                                                                                                    | Treyler:     2.Şoför TC/Pasag     15:00     17:00     Diğer     Diğer Durum Gönderim Başarılı Gönderim Başarılı Gönderim Başarılı               | 34TEST123<br>port No:<br>Gonderici<br>TEST GÖNDERICI<br>TEST GÖNDERICI | Q 🕢 Toplu Ş<br>r 🎽 Bildrimi İptal El<br>Abci<br>TESTAL<br>TESTAL | Bildim Guncelle Bild   | tim Ta<br>drimi Atti El Detay GC<br>Yukieme Ulke<br>Turkye<br>Turkye<br>Turkye | maml<br>Ister Tarihçe<br>Boşatıma Ülke<br>Almanya<br>Almanya | Yükleme Tarih<br>31/12/2020<br>31/12/2020 | Boşaltma Tarıh<br>31/12/2020<br>31/12/2020 |    |

## NCTS Hub U-ETDS İptal İşlemleri

• Sefer ya da yük, yükleme saatine kadar iptal edilebilir, boşaltma saatine kadar değiştirilebilir.

| Firma:         | TEST 67 TE      | ST Taşımacı:     | TEST 67 TEST       | Beyan Sayısı:1     |                     |                              |                      |                            |                   |                                         |
|----------------|-----------------|------------------|--------------------|--------------------|---------------------|------------------------------|----------------------|----------------------------|-------------------|-----------------------------------------|
| Araç Bilgisi   | -34TEST123      | Beyan Türü:      |                    | Konteyner No:      |                     |                              |                      |                            |                   |                                         |
| Toplam Kap     |                 | Toplam Kg:       | 20.000,00          | Toplam Teminat:0   |                     |                              |                      |                            |                   |                                         |
| Beyanlar       | 🕂 🖉 Beyan       | Düzelt Kopyala   | 🕂 Onaya Sun        | İşlemler 👻 Destek  | Talebi Export Tarif | hçe Görüntüle 🕶 Diğer        | •                    |                            |                   |                                         |
| Kayıt          | No Statü        | B.Türü           | Hareket Gün Varış  | Gümrü LRN          | MRN                 | V.Ülkesi Tesc                | il Tarihi Gönderici  | Alici                      | Teminat Mal De    | eğeri Durumu                            |
| - 🗌 TRN20      | 00023           | T1 -             | TR061600 ROBL      | J1200              | _                   | RO                           | TEST 68              | TEST ALICI                 | 13                | 1.200 Yeni                              |
| Beyannar       | ne 🕂 Lis        | ele Gelen Hatala | ır 🖌 Yeni Yük Bile | dir Sefer Güncelle | Sefere Yük Ekle Se  | efer İptal Et Sefer Aktif Et | Tarihçe              |                            |                   |                                         |
| Kalem          | Do              | sya No           | Sefer No           | Müşteri İş No      | Plaka               | Plaka2                       | Şoför 1 Ad-Soya: Şof | ör 2 Ad-Soya: Başlangıç Ta | rihi Bitiş Tarihi | Başlangı                                |
| Dosya Ge       | ęmiși + YT      | B2000035         | 20122000221        | 1662 POS2000027    | 06TEST123           | 34TEST123                    | TEST1 ADI TEST       | 25/12/2020                 | 31/12/2020        | TR                                      |
| Sefer Bildirim | İptal Et        |                  |                    |                    | ×                   | 1                            |                      |                            |                   |                                         |
| İptal Neder    | i Kendi isteăir | nle iptal 🗸 🗸    |                    |                    |                     |                              |                      |                            |                   |                                         |
|                |                 |                  |                    |                    |                     | İntal                        | iain an              | مصادا بمم                  | niidaa            |                                         |
| İptal Açıkla   | ma              |                  |                    |                    |                     | ιρται                        | için so              | акі те                     | nuaen             | seçim                                   |
|                |                 |                  |                    |                    |                     | Vana                         | rak int:             | ali taman                  | nlavak            | vilircini                               |
|                |                 |                  |                    |                    |                     | yapa                         |                      | an tamai                   | mayar             | ,,,,,,,,,,,,,,,,,,,,,,,,,,,,,,,,,,,,,,, |
|                |                 |                  |                    | 📷 Sefer İpt        | al Et 🛛 🗇 Vazgeç    |                              |                      |                            |                   |                                         |
|                |                 |                  |                    |                    |                     |                              |                      |                            |                   |                                         |

#### **NCTS Hub U-ETDS Güncelleme-1**

- Eğer taşımada bir sebepten ötürü değişiklik olursa, bildirimde «boşaltma tarihine kadar» düzenleme yapılabilir.
- Herhangi bir değişiklik yapılırsa «bildirim güncelle», «sefer güncelle» butonuyla tekrar gönderilir.

| Yük Güncelle               |                      |                           |                  |            | ×                            |
|----------------------------|----------------------|---------------------------|------------------|------------|------------------------------|
| Uetds Ref.No               | 221699               | Gönderici                 | TEST 68          | (          | ২ ⊕                          |
| Völi Dan Durum             | Downland             | Alici                     | TEST ALICI       | (          | Q.⊕                          |
| Tuk Son Durum              | Duzeitiidi           |                           |                  |            |                              |
| Yükleme Ülke               | [TR] Türkiye 🗸       | Boşaltma Ülke             | [RO] Romanya 🗸 🗸 |            |                              |
| Yükleme İl                 | [6] ANKARA           | Boşaltma İl               | ~                |            |                              |
| Yükleme İlçe               | [1231] ÇANKAYA 🗸     | Boşaltma İlçe             | ~                |            |                              |
| Yükleme Tarih-Saat         | 25/12/2020           | 15:00                     |                  |            |                              |
| Boşaltma Tarih-Saat        | 31/12/2020           | 17:00                     |                  |            |                              |
| Yük Cinsi                  | Diğer                |                           |                  | ~          |                              |
| Yük Cinsi Diğer            | MUHTELİF KİMYASAL ÜR | ÜNLER                     |                  |            |                              |
| Yük Birimi                 | KG 🗸                 |                           |                  |            |                              |
| Yük No                     | TRN2000023           |                           |                  |            |                              |
| Yük Miktarı                | 10000                |                           |                  |            |                              |
| Taşıma Bedeli              | 1750                 | Taşıma Bedeli Para Birimi | EUR 🗸            |            |                              |
| Tehlikeli Madde Taş. Şekli | ~                    | Düzenlem                  | e, «Kaydet» l    | outonu i   | le tamamlanır.               |
| Muhafiyet Türü             | ~                    |                           |                  |            | -                            |
|                            |                      |                           |                  | Sefer Bilg | ilerini Al 🧹 Kaydet 🞇 Vazgeç |

### **NCTS Hub U-ETDS Güncelleme-2**

 Seferde ya da yükte yapılan değişiklikler Düzenle butonu aracılığıyla tamamlanıp, kaydedilir.

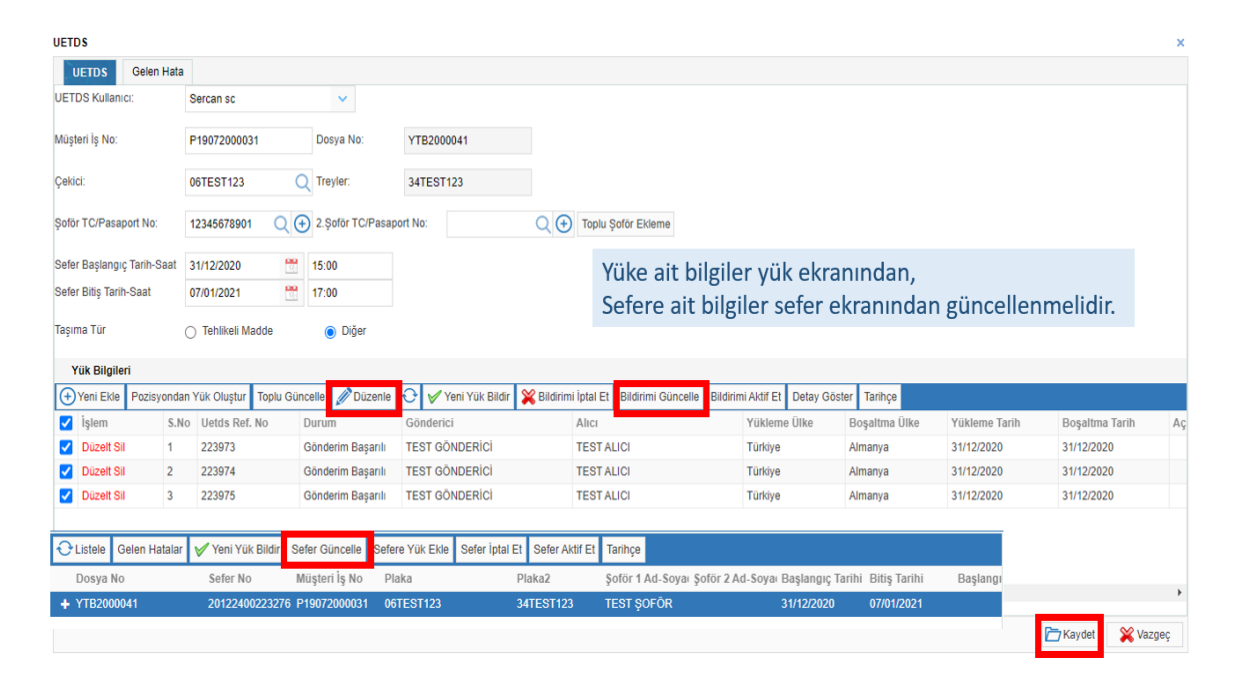

#### **NCTS Hub U-ETDS Güncelleme-3**

 Bildirimlerinizde hata alırsanız, «Gelen Hata» sekmesinden mesajları görebilirsiniz.

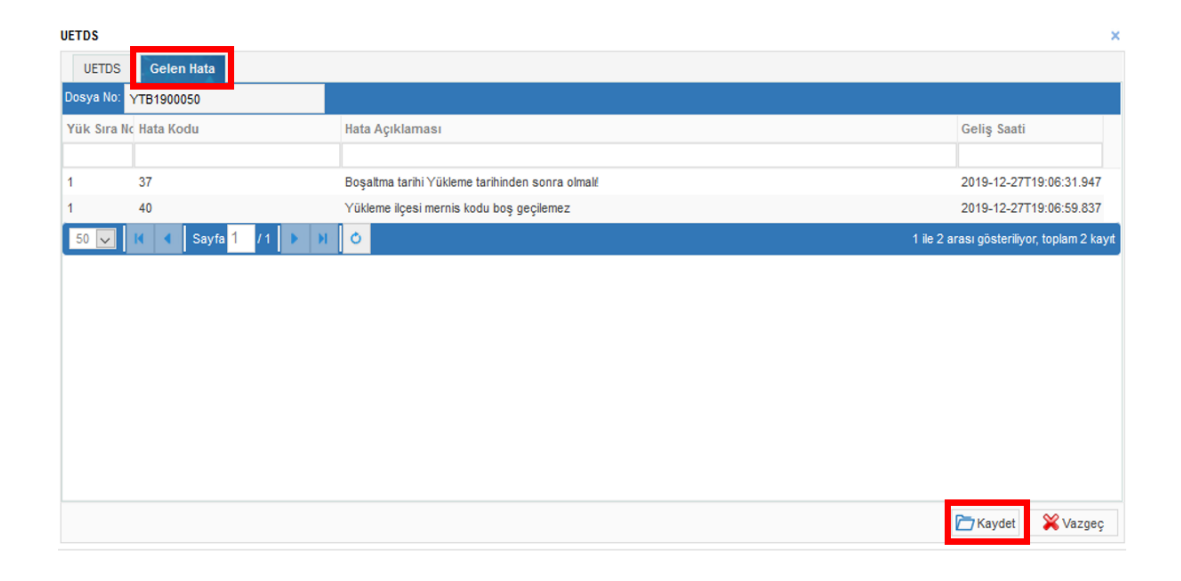

#### • TESCIL İŞLEMLERİ – U-ETDS MODÜLÜ

• Bu modülde yaptığınız bütün bildirimlerin listesini görebilir, raporlayabilir ve transit harici bildirim yapabilirsiniz.

| ⊿ 🖌 🛎 ≪                        | Anasayfa                | Tescil Listesi ×           | İş Emri 🛛 🗙               | Uetds Liste 🛛 🛛                     |                           | _                    |                  |                  |              |                  |              |
|--------------------------------|-------------------------|----------------------------|---------------------------|-------------------------------------|---------------------------|----------------------|------------------|------------------|--------------|------------------|--------------|
| HESARIM                        | 🕂 Yeni 🕂 Kopyala 🕂 List | tele 🛛 Gelen Hatalar 🖌 Yen | Yük Bildir Sefer Güncelle | Sefere Yük Ekle Sefer İptal Et Sefe | er Aktif Et Tarihçe Excel |                      |                  |                  |              |                  |              |
| 9                              | Dosya No                | Sefer No                   | Müşteri iş No             | Plaka 1                             | Plaka 2                   | Şoför 1 Ad-Soyad     | Şoför 2 Ad-Soyad | Başlangıç Tarihi | Bitiş Tarihi | Başlangıç Ülkesi | Bitiş Ülkesi |
| (D) TESCIL İŞLEMLERİ           | 1                       |                            |                           |                                     |                           |                      |                  |                  |              |                  |              |
|                                | YTB2000035              | 20122000221662             | POS2000027                | 06TEST123                           | 34TEST123                 | TEST1 ADI TEST1 SOYA |                  | 25/12/2020       | 31/12/2020   | TR               | RO           |
| <ul> <li>Yeni Beyan</li> </ul> | YTB2000034              | 20122000221661             | POS2000026                | 06TEST123                           | 34TEST123                 | TEST1 ADI TEST1 SOYA |                  | 25/12/2020       | 31/12/2020   | TR               | RO           |
| Tescil Listesi                 | YTB2000033              | 20121700221364             | POS2000025                | 06TEST123                           | 34TEST123                 | TEST1 ADI TEST1 SOYA |                  | 25/12/2020       | 31/12/2020   | TR               | RO           |
| Davies Talaslari               | YTB2000032              |                            |                           |                                     |                           |                      |                  |                  |              |                  |              |
| Beyan Talepien                 | YTB2000031              |                            |                           |                                     |                           |                      |                  |                  |              |                  |              |
| Açık Beyanlar                  | YTB2000030              |                            |                           |                                     |                           |                      |                  |                  |              |                  |              |
| Sablonlarım                    | YTB2000029              |                            |                           |                                     |                           |                      |                  |                  |              |                  |              |
|                                | YTB2000028              |                            |                           |                                     |                           |                      |                  |                  |              |                  |              |
| - U-ETDS                       | YTB2000027              |                            |                           |                                     |                           |                      |                  |                  |              |                  |              |
|                                | YTB2000026              |                            |                           |                                     |                           |                      |                  |                  |              |                  |              |
| TARDIMIDESTER                  | YTB2000025              |                            |                           |                                     |                           |                      |                  |                  |              |                  |              |
| RAPORLAR                       | YTB2000024              |                            |                           |                                     |                           |                      |                  |                  |              |                  |              |
| 0                              | YTB2000023              |                            |                           |                                     |                           |                      |                  |                  |              |                  |              |
| CD ÇIKIŞ                       | YTB2000022              |                            |                           |                                     |                           |                      |                  |                  |              |                  |              |
|                                | YTB2000021              |                            |                           |                                     |                           |                      |                  |                  |              |                  |              |
|                                | YTB2000020              |                            |                           |                                     |                           |                      |                  |                  |              |                  |              |

Yeni Kayıt için ilgili alanlar doldurulur:

Bu ekran da aynı kurallara sahiptir. Örneğin Sefer bilgileri, plaka.

| UETDS                      |                   |                         |                            | ×     |
|----------------------------|-------------------|-------------------------|----------------------------|-------|
| UETDS Gelen Hat            | a                 |                         |                            |       |
| UETDS Kullanıcı:           | Sercan sc         | ×                       |                            |       |
| Müşteri İş No:             |                   | Dosya No:               |                            |       |
| Çekici:                    | 06TEST123 Q       | Treyler: 34TE           | ITEST123 Q                 |       |
| Şoför TC/Pasaport No:      | 0000000001 Q 🕀    | 2.Şoför TC/Pasaport No: | io: Q 🕘 Toplu Şoför Ekleme |       |
| Sefer Başlangıç Tarih-Saat | 31/12/2020        | 1500                    |                            |       |
| Sefer Bitiş Tarih-Saat     | 07/01/2021        | 1700                    |                            |       |
| Taşıma Tür                 | O Tehlikeli Madde | Diğer                   |                            |       |
| Bilgiler Giril             | dikten Sonra      | Kaydet ile I            | e Kayıt Oluşur.            |       |
|                            |                   |                         |                            |       |
|                            |                   |                         |                            |       |
|                            |                   |                         |                            |       |
|                            |                   |                         | 🗁 Kaydet 📡 Va              | azgeç |

• Yük Bilgilerini girmek için **«Yeni Ekle**» ile kayıt oluşturulur.

| UETDS                      |                   |                     |                      |                    |                    |              |              |               |               |                  | ×   |
|----------------------------|-------------------|---------------------|----------------------|--------------------|--------------------|--------------|--------------|---------------|---------------|------------------|-----|
| UETDS Gelen Hata           | 1                 |                     |                      |                    |                    |              |              |               |               |                  |     |
| UETDS Kullanıcı:           | Sercan sc         | ×                   |                      |                    |                    |              |              |               |               |                  |     |
| Müşteri İş No:             |                   | Dosya No:           | YTB2000042           |                    |                    |              |              |               |               |                  |     |
| Çekici:                    | 06TEST123         | Treyler:            | 34TEST123            | Q                  |                    |              |              |               |               |                  |     |
| Şoför TC/Pasaport No:      | 0000000001 Q      | 2.Şoför TC/Pasapo   | ort No:              | Q 🕀                | Toplu Şoför Eklen  | ne           |              |               |               |                  |     |
| Sefer Başlangıç Tarih-Saat | 31/12/2020        | 15:00               |                      |                    |                    |              |              |               |               |                  |     |
| Sefer Bitiş Tarih-Saat     | 07/01/2021        | 17:00               |                      |                    |                    |              |              |               |               |                  |     |
| Taşıma Tür                 | 🔿 Tehlikeli Madde | Diğer               |                      |                    |                    |              |              |               |               |                  |     |
| Yük Bilgileri              |                   |                     |                      |                    |                    |              |              |               |               |                  |     |
| 🕂 Yeni Ekle Toplu Günc     | elle 💉 Düzenle 🕂  | 🎸 Yeni Yük Bildir 🖇 | 🖇 Bildirimi İptal Et | Bildirimi Güncelle | Bildirimi Aktif Et | Detay Göster | Tarihçe      |               |               |                  |     |
| S.N                        | lo Uetds Ref. No  | Durum               | Gönderici            |                    | Alici              |              | Yükleme Ülke | Boşaltma Ülke | Yükleme Tarih | Boşaltma Tarih   | Aç  |
|                            |                   |                     |                      |                    |                    |              |              |               |               |                  |     |
|                            |                   |                     |                      |                    |                    |              |              |               |               |                  |     |
|                            |                   |                     |                      |                    |                    |              |              |               |               |                  |     |
|                            |                   |                     |                      |                    |                    |              |              |               |               |                  |     |
|                            |                   |                     |                      |                    |                    |              |              |               |               |                  |     |
|                            |                   |                     |                      |                    |                    |              |              |               |               |                  | ÷   |
|                            |                   |                     |                      |                    |                    |              |              |               |               | 🗁 Kaydet 🛛 💥 Vaz | geç |

• İlgili bilgiler doldurulur ve «kaydet» tuşu ile çıkış yapılır.

| YUK EKIE            |      |                            |                   |           | ×                             |
|---------------------|------|----------------------------|-------------------|-----------|-------------------------------|
| Uetds Ref.No        |      | Gönderici                  |                   |           | $\bigcirc \bigcirc$           |
| Yük Son Durum       |      | Alici                      |                   |           |                               |
| Yükleme Ülke        | ~    | Boşaltma Ülke              | ~                 |           | Arama ve Ekleme               |
| Yükleme İl          | ~    | Boşaltma İl                | ~                 |           |                               |
| Yükleme İlçe        | ~    | Boşaltma İlçe              | ×                 |           |                               |
| Yükleme Tarih-Saat  | 12-1 |                            |                   |           | Sefer Bilgileri               |
| Boşaltma Tarih-Saat |      |                            |                   |           |                               |
| Yük Cinsi           |      |                            |                   | ~         |                               |
| Yük Cinsi Diğer     |      |                            |                   |           |                               |
| Yük Birimi          | ~    | Yük Miktarı                |                   |           |                               |
| Yük No              |      | Tehlikeli Madde Taş. Şekli | ~                 |           | Yük Bilgileri                 |
|                     |      | Muhafiyet Türü             | ×                 |           |                               |
|                     |      | Un Numarası                |                   |           |                               |
|                     |      | Taşıma Tür                 | 🔿 Tehlikeli Madde | O Diğer   |                               |
|                     |      |                            |                   |           |                               |
|                     |      |                            |                   | Sefer Bil | gilerini Al 🖌 Kaydet 💥 Vazgeç |

Mark Pro-

• Bilgiler girildikten sonra, **«Yeni Yük Bildir»** butonuyla gönderilir.

| Anasayfa                   | Uetds Liste 🛛 🛛        |                           |                                     |                          |                      |                  |                  |              |                  |              |
|----------------------------|------------------------|---------------------------|-------------------------------------|--------------------------|----------------------|------------------|------------------|--------------|------------------|--------------|
| 🕂 Yeni 🕂 Kopyala 🕂 Listele | Gelen Hatalar 🧹 Yeni Y | /ük Bildir Sefer Güncelle | Sefere Yük Ekle Sefer İptal Et Sefe | r Aktif Et Tarihçe Excel |                      |                  |                  |              |                  |              |
| Dosya No                   | Sefer No               | Müşteri İş No             | Plaka 1                             | Plaka 2                  | Şoför 1 Ad-Soyad     | Şoför 2 Ad-Soyad | Başlangıç Tarihi | Bitiş Tarihi | Başlangıç Ülkesi | Bitiş Ülkesi |
|                            |                        |                           |                                     |                          |                      |                  |                  |              |                  |              |
| YTB2000042                 |                        |                           | 06TEST123                           | 34TEST123                | TEST AD              |                  | 31/12/2020       | 07/01/2021   |                  |              |
| YTB2000041                 | 20122400223276         | P19072000031              | 06TEST123                           | 34TEST123                | TEST ŞOFÖR           |                  | 31/12/2020       | 07/01/2021   |                  |              |
| YTB2000040                 | 20122300223155         | P19072000030              | 06TEST123                           | 34TEST123                | TEST1 ADI TEST1 SOYA | N                | 30/12/2020       | 06/01/2021   |                  |              |

#### Sıkça Sorulan Sorular-1

1. E-devlet tanımlama işleminin bir defa yapılması yeterli midir?

Evet, Tobbund IP adresi bir kez tanımlandıktan sonra işlemler Tobbund üzerinden yapılabilir.

2. Yurtdışından alınan eşya ne zaman bildirilmelidir?

Araç hareket ettikten sonra bildirim yapılabileceği gibi, en geç araç Türkiye sınırına girdikten 6 saat sonra bildirilmiş olmalıdır.

3. Eşya, gümrük yapmamış olsa dahi bildirilmeli midir?

Evet, eşyayı taşıyan araç hareket ettikten sonra 6 saat içinde bildirim yapılmalıdır.

4. Birden fazla kalemi ya da gönderici alıcısı olan eşya Tobbund üzerinden bildirilebilir mi?

Evet, T1 beyanınızı Tobbund NCTS Hub üzerinden yaptığınızda, bütün bilgiler otomatik olarak doldurulacaktır.

5. Taşıdığım eşyada, teslim zamanında ya da diğer bilgilerde değişiklik olduğunda ne yapmalıyım?

Bildirimi yaptıktan sonra, «boşaltma tarihine kadar» değişiklik yapılabilir. Dolayısıyla, öncelikle bildirim yapılmalı sonra düzenleme yapılarak bildirim tekrar gönderilmelidir.

#### Sıkça Sorulan Sorular-2

- 6. Gönderici / Alıcı bilgilerim aynı ve sürekli taşıyorum yine de bildirmeli miyim? Evet, yapmış olduğunuz her sevkiyatı bildirmek zorundasınız.
- 7. Aracımı başka bir firmaya kiraladım yine de bildirim yapmalı mıyım? Aracın kayıtlı olduğu yetki belgesi sahibi bildirim yapmak zorundadır.
- 8. Kendi firmama ait eşya taşıması dahi bildirilmeli midir?

Evet, eşyayı taşıyan araç hareket ettikten sonra 6 saat içinde bildirim yapılmalıdır.

#### 9. Bildirim yapılmazsa cezası nedir?

Bakanlık sitesi idari doküman P ve Q bölümlerinde yapılan bilgilendirmede ile cezalar düzenlenmektedir.

«bildirim yükümlülüklerini yerine getirmeyen, yetki belgesi sahiplerine 10 uyarma verilecektir.»

«sistemine ilettikleri bilgilerin yanlış olduğunun tespit edilmesi halinde, yetki belgesi sahiplerine 5 uyarma verilecektir.»

#### **10.** Bildirimde hata alıyorum ne yapmalıyım?

Ekran görüntüsü ve kısa bir açıklama ile birlikte Tobbund UETDS mail adresine gönderiniz.

#### U-ETDS ile ilgili destek için lütfen bize ulaşın.

uetds@tobbund.com.tr

444 23 22

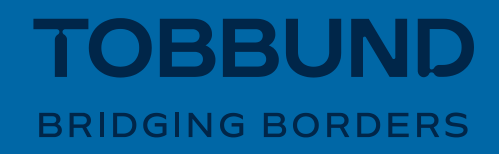